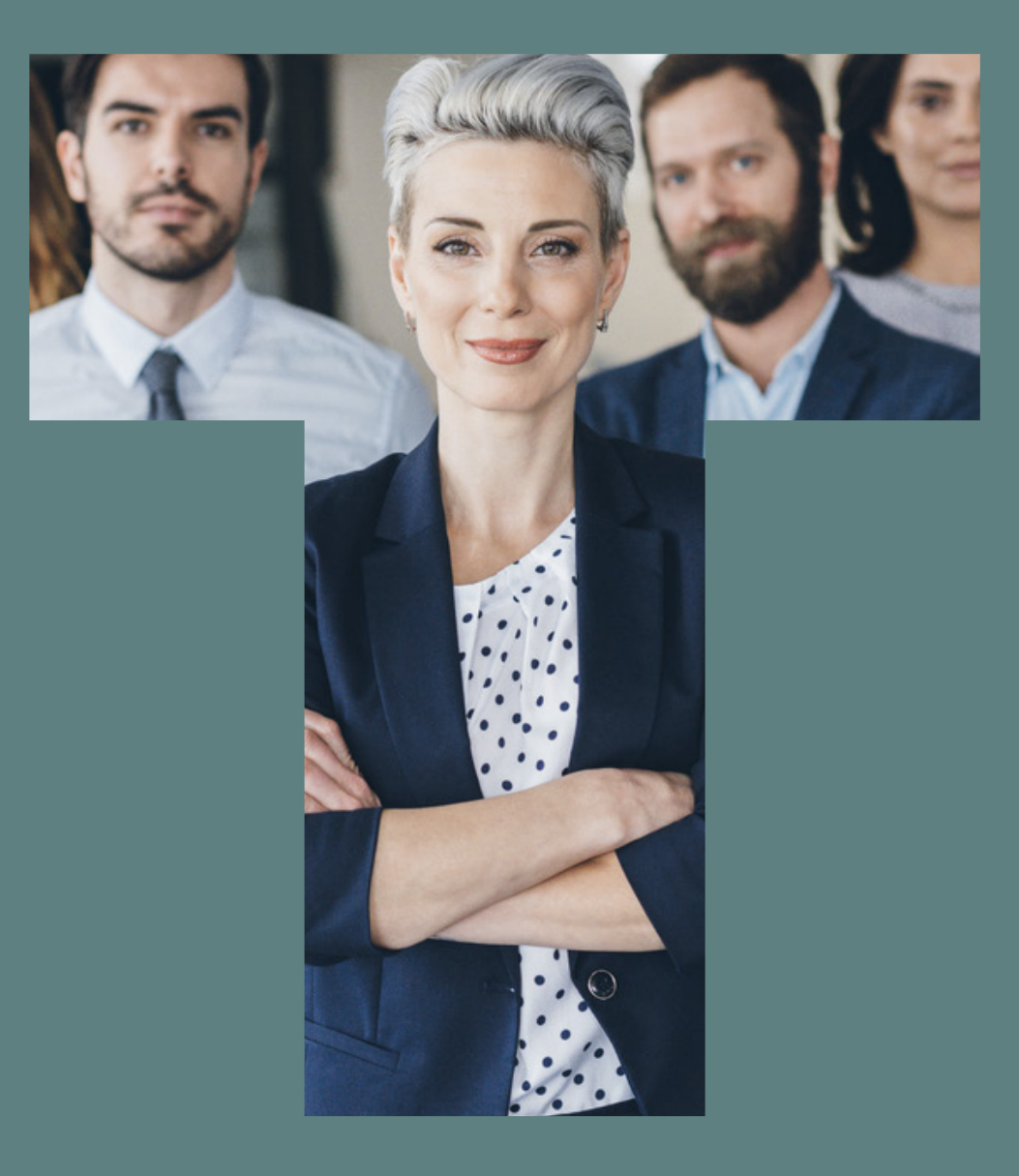

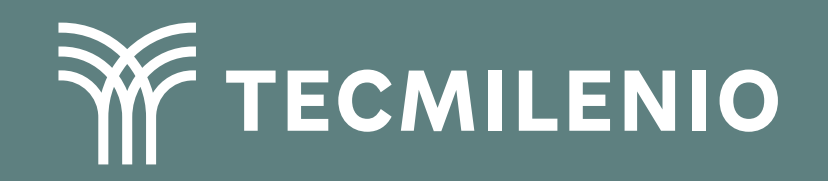

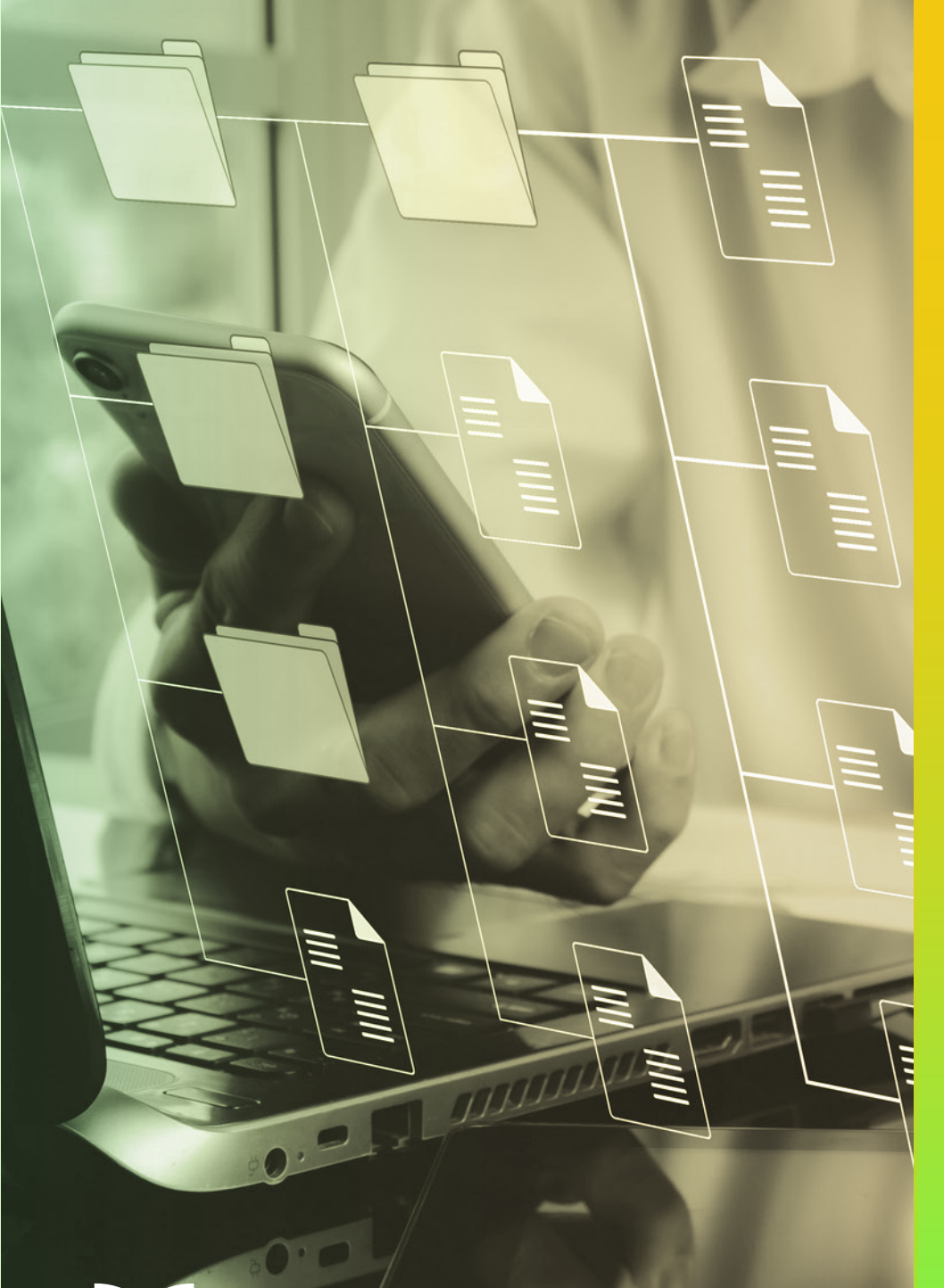

# **Certificado Power Bl**

## Tema 13. Data category

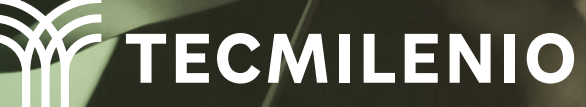

## Introducción

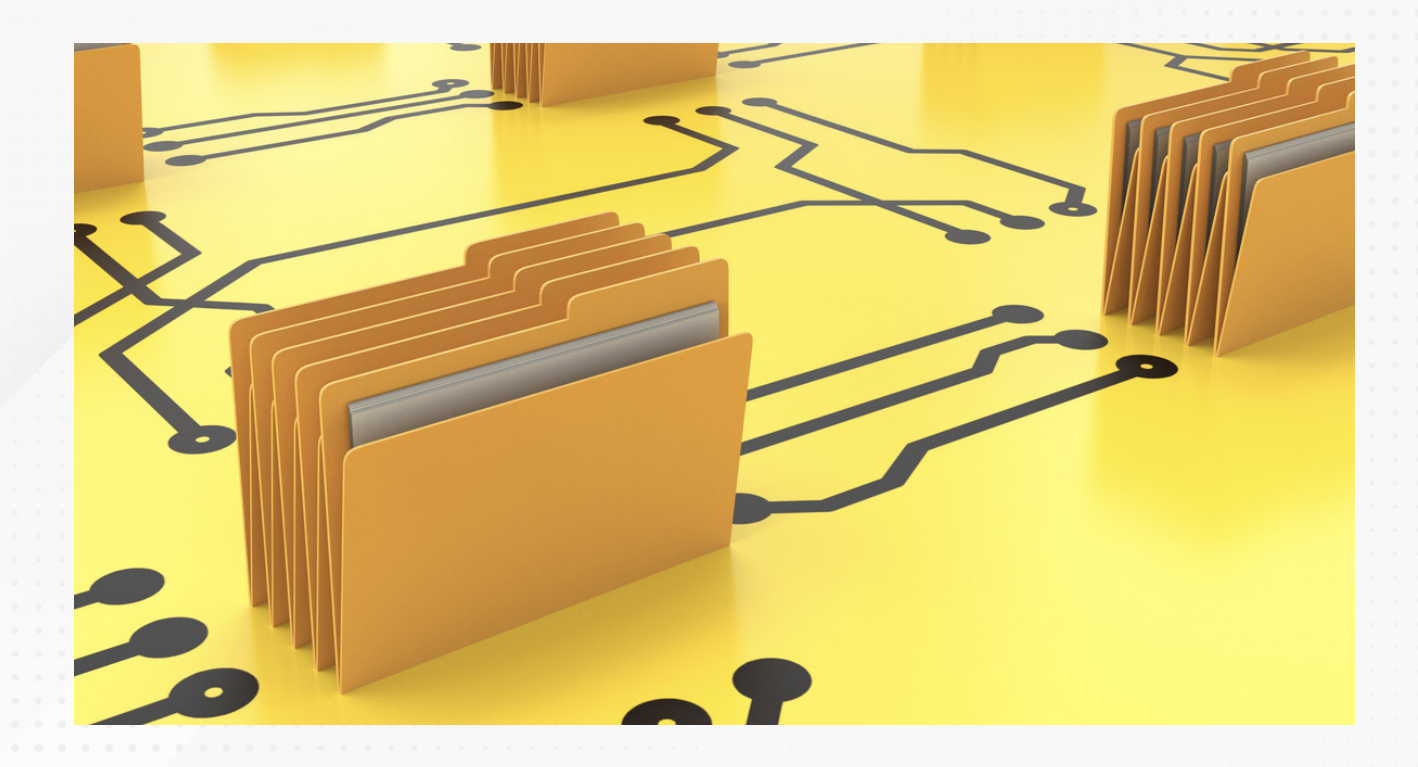

Se sabe que existe ya mucha "inteligencia" en herramientas como Excel y Power BI, al grado de conocer, en la mayoría de los casos, qué tipo de dato se ha capturado. No obstante, dejando las ambigüedades a un lado, es preferible categorizar los campos del modelo que son críticos y sobre los cuales no se debe dejar riesgo a malas interpretaciones. En este tema se explicará sobre categorías y cómo aplicarlas.

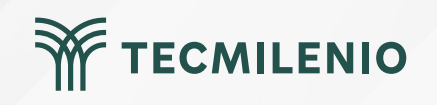

#### Especificando una categoría para tus datos

Para iniciar con el proceso de categorización, primero debes acudir, ya sea a la vista **Informe**, o bien, a la vista de **Datos**, donde encontrarás la lista **Campos**, ahí deberás seleccionar el campo que deseas agregar a una categoría en particular (Microsoft Docs, 2021).

| 日            | 5 6                                    |                |                                                      |                            |                                   | Contoso S                  | ales Sample for I | Power BI Deskt | op - Power BI D | esktop   |
|--------------|----------------------------------------|----------------|------------------------------------------------------|----------------------------|-----------------------------------|----------------------------|-------------------|----------------|-----------------|----------|
| Ar           | chivo Inicio                           | Ayuda Herram   | ientas de tablas                                     | Herram                     | ientas de columnas                |                            |                   |                |                 |          |
| ⊘ N<br>123 T | lombre RegionCou<br>ipo de datos Texto | ntryName \$% F | ormato Texto                                         | <b>∨</b><br>nā <b>\$</b>   | ∑ Resumen<br>⊕ Categoría de datos | No resumir v               | Ordenar por       | Grupos de      | Administrar     | Nueva    |
|              | Estructura                             |                | Formato                                              |                            | Propie                            | Sin clasificar             | ienar             | Grupos         | Relaciones      | Cálculos |
| 000          | $\times \checkmark$                    |                |                                                      |                            |                                   | Dirección                  |                   |                |                 |          |
| ŦŦ           | GeographyKey 🔊 💌                       | GeographyType  | ContinentName                                        | RegionCo                   | ountryName 🗾                      | Lugar                      |                   |                |                 |          |
|              | 424 City                               |                | North America                                        | United States              |                                   | Ciudad                     |                   |                |                 |          |
|              | 430                                    | City           | North America                                        | United Sta                 | ates                              | Condado                    |                   |                |                 |          |
|              | 437                                    | City           | North America                                        | United Sta                 | ates                              | Estado o provincia         |                   |                |                 |          |
|              | 433                                    | City           | North America                                        | United Sta                 | ates                              | Código postal              |                   |                |                 |          |
|              | 434                                    | City           | North America                                        | United Sta                 | ates                              |                            |                   |                |                 |          |
|              | 436                                    | City           | North America                                        | United Sta                 | ates                              | País o región              |                   |                |                 |          |
|              | 438                                    | City           | North America United Sta<br>North America United Sta |                            | tates Continente                  | Continente                 |                   |                |                 |          |
|              | 440                                    | City           |                                                      |                            |                                   | Latitud.                   |                   |                |                 |          |
|              | 441                                    | City           | North America                                        | United Sta                 | ates ates                         | Latitud                    |                   |                |                 |          |
|              | 442                                    | City           | North America                                        | United Sta                 |                                   | Longitud                   |                   |                |                 |          |
|              | 443                                    | City           | North America                                        | United Sta                 | ates                              | LIRI web                   |                   |                |                 |          |
|              | 444                                    | City           | North America                                        | United Sta                 | ates                              | One web                    |                   |                |                 |          |
|              | 445                                    | City           | North America                                        | United Sta                 | ates                              | Dirección URL de la imagen |                   |                |                 |          |
|              | 448                                    | City           | North America                                        | United Sta                 | ates                              | Código de barras           |                   |                |                 |          |
|              | 450                                    | City           | North America                                        | North America United State |                                   | course ac barras           |                   |                |                 |          |

Figura 1. Selección del campo a ser categorizado.

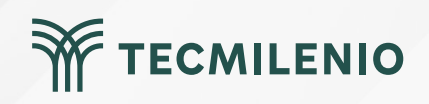

| Ar         | chivo Inicio                 | Ayuda Herram                         | ientas de tablas | Herramientas d  | le column               | as               |                          |                      |                           |                  |       |  |  |
|------------|------------------------------|--------------------------------------|------------------|-----------------|-------------------------|------------------|--------------------------|----------------------|---------------------------|------------------|-------|--|--|
| @[<br>[123 | RegionCountryName<br>Texto v | <b>\$%</b> Formato Texto<br>\$ ~ % ♥ | ►<br>Automá •    | ∑ Resumen       | No resu<br>os País o re | mir v<br>egión v | Ordenar por<br>columna v | Grupos de<br>datos ¥ | Administrar<br>relaciones | Nueva<br>columna |       |  |  |
|            | Estructura                   | Forma                                | ito              | Pro             | opiedades               |                  | Ordenar                  | Grupos               | Relaciones                | Cálculos         | ^     |  |  |
| 000        | $\times \checkmark$          |                                      |                  |                 |                         |                  |                          | Dat                  | os                        |                  | >>>   |  |  |
| Ħ          | GeographyKey २ ▼             | GeographyType                        | ContinentName    | RegionCountryNa | me 💌                    |                  |                          | . 0                  | Buscar                    |                  |       |  |  |
|            | 424                          | City                                 | North America    | United States   |                         |                  |                          |                      |                           |                  |       |  |  |
| 留          | 430                          | City                                 | North America    | United States   |                         |                  |                          | >                    | Calendar                  |                  |       |  |  |
| ~          | 431                          | City                                 | North America    | United States   |                         |                  |                          | > =                  | Channel                   |                  |       |  |  |
|            | 432                          | City                                 | North America    | United States   |                         |                  |                          | $\sim$               | Geography                 |                  |       |  |  |
|            | 433                          | City                                 | North America    | United States   |                         |                  |                          |                      | ContinentNa               | me               |       |  |  |
|            | 434                          | City                                 | North America    | United States   |                         |                  |                          |                      | Geographyk                |                  | 80    |  |  |
|            | 436                          | City                                 | North America    | United States   |                         |                  |                          |                      | Geographyki               | ey               | . ď.  |  |  |
|            | 438                          | City                                 | North America    | United States   |                         |                  |                          |                      | Geographyly               | ype              |       |  |  |
|            | 440                          | City                                 | North America    | United States   | Nombre                  | 'Geography'[Re   | egionCountryNan          | ne]                  | RegionCount               | tryName          | @···· |  |  |
|            | 441                          | City                                 | North America    | United States   |                         |                  |                          | >                    | Product                   |                  |       |  |  |
|            | 442                          | City                                 | North America    | United States   |                         |                  |                          | >                    | ProductCategor            | ry               |       |  |  |
|            | 443                          | City                                 | North America    | United States   |                         |                  |                          |                      |                           | aon              |       |  |  |
|            | 444                          | City                                 | North America    | United States   |                         |                  |                          |                      |                           | gory             |       |  |  |
|            | 445                          | City                                 | North America    | United States   |                         |                  |                          | 2 ⊞                  | Promotion                 |                  |       |  |  |
|            | 448                          | City                                 | North America    | United States   |                         |                  |                          | >                    | Sales                     |                  |       |  |  |
|            | 450                          | City                                 | North America    | United States   |                         |                  |                          | >                    | Stores                    |                  |       |  |  |
|            | 451                          | City                                 | North America    | United States   |                         |                  |                          |                      |                           |                  |       |  |  |
|            | 152                          | City                                 | North America    | United States   |                         |                  |                          |                      |                           |                  |       |  |  |

#### Figura 2. Múltiples campos a ser categorizados.

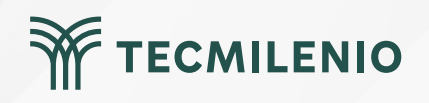

#### Datos en categorías no geográficas

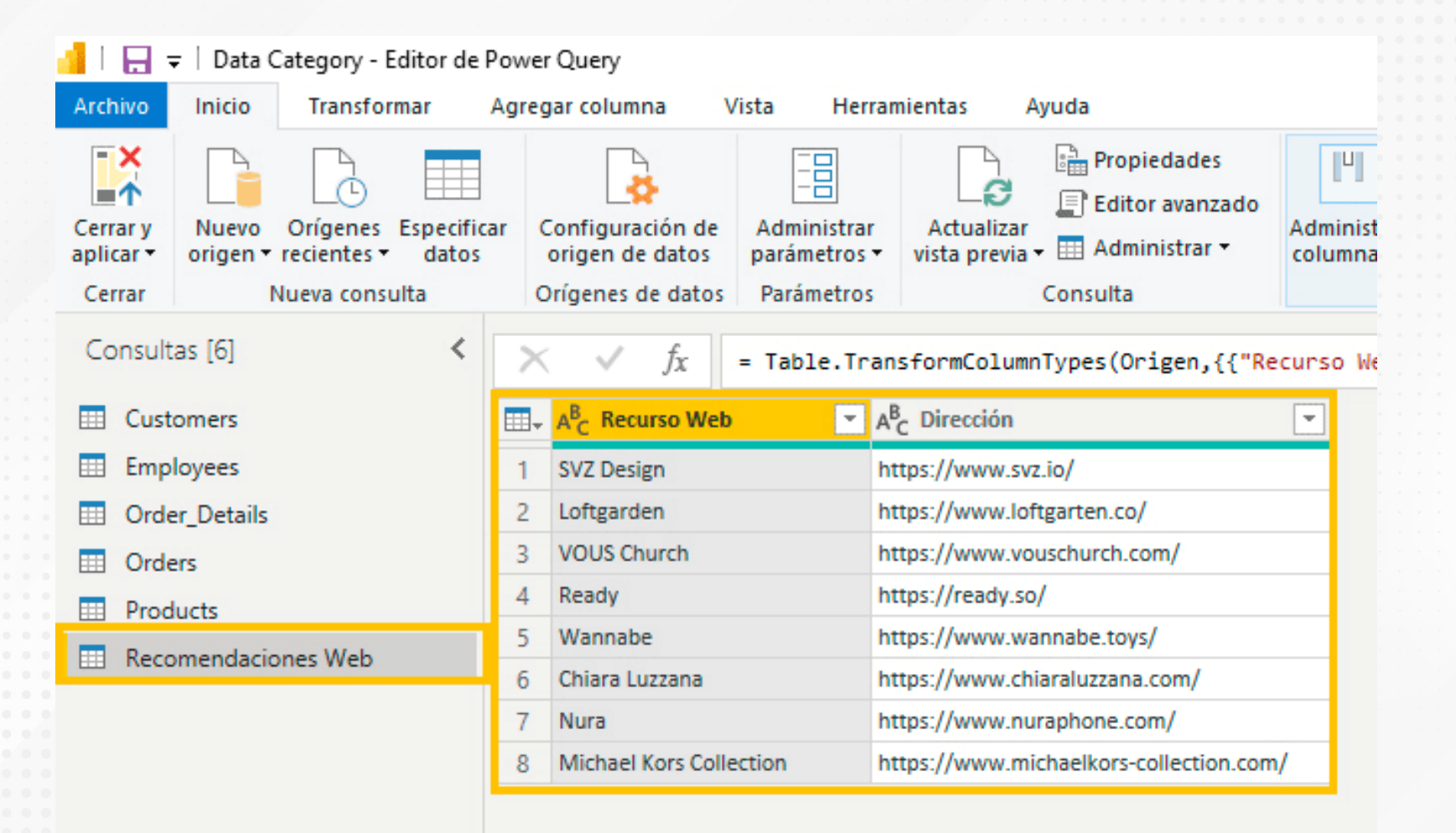

Figura 3. Nueva tabla creada en Power Query.

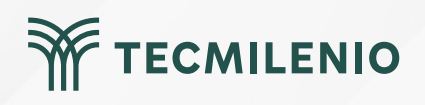

#### **Campos tipo URL web**

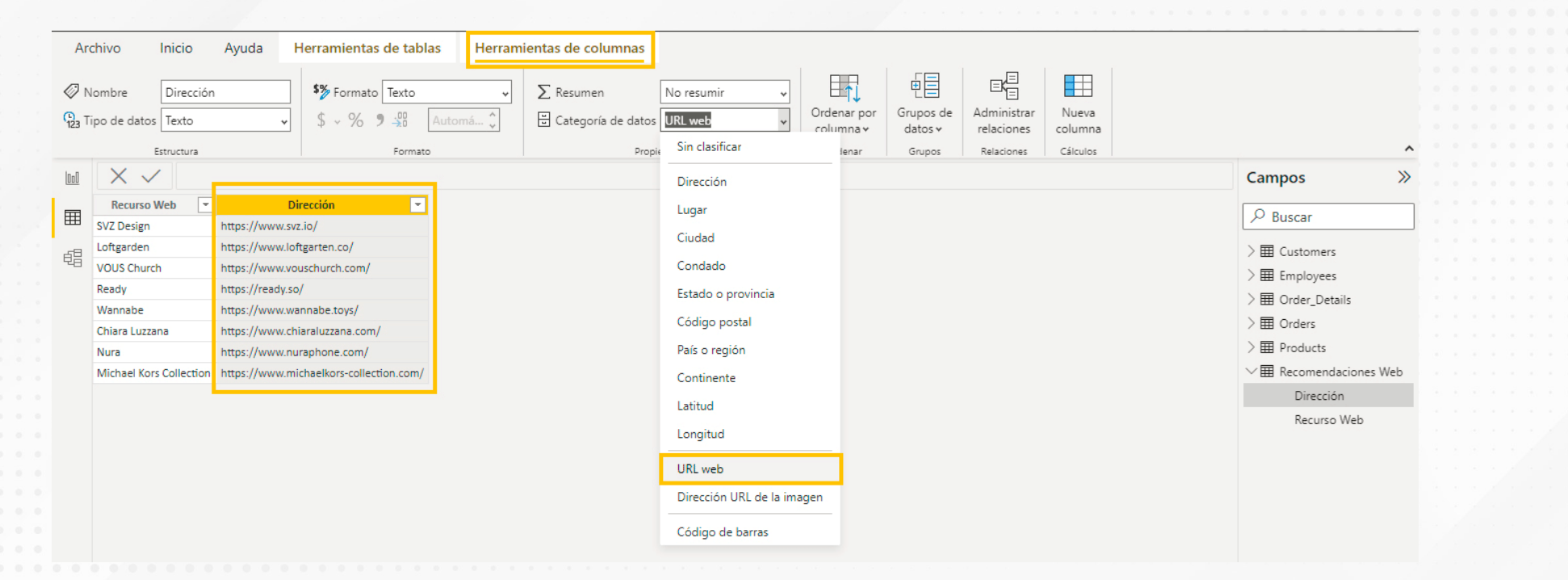

Figura 4. Categorización de campo tipo URL web.

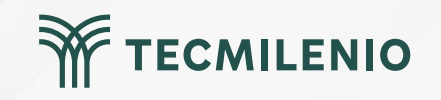

## Actividad

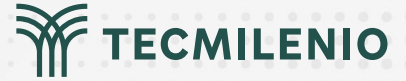

#### Objetivo de la actividad

Reconocer el proceso para categorizar adecuadamente datos de origen geográfico y URL web y usarlos para generar visualizaciones relevantes por medio de las herramientas de Power BI.

#### Parte 1

1.- Obtén información geográfica desde Internet. Por ejemplo, información de la población mundial o nacional desde bases de datos abiertas como INEGI, Census Wikipedia. https://www.inegi.org.mx/ https://www.census.gov/ https://es.wikipedia.org/wiki/Poblaci%C3%B3n\_mundial 2.- Selecciona campos geográficos (ya sea país, estado o ciudad) y especifica la categoría de datos según corresponda. Instrucciones 3.- Inserta una visualización del tipo mapa coroplético que represente la información geográfica de la fuente de información disponible. Parte 2 1.- Enlista cinco lugares turísticos que sean de tu interés en una nueva tabla. Localiza, para cada uno de ellos, una dirección web (URL) y regístrala junto con el nombre del lugar. 2.- Utiliza la opción de Categoría de datos para establecer el tipo URL web. 3.- Crea una visualización tipo tabla junto al mapa para que los interesados puedan hacer clic en la liga URL y visitar el sitio que elegiste. Asegúrate de: · Insertar datos que provienen de una fuente de información web. • Especificar la categoría de datos correcta y de forma adecuada. Insertar una visualización de mapa coroplética. Incluir una tabla con lugares turísticos usando la categoría de datos del tipo URL web. TECMILENIO

## Cierre

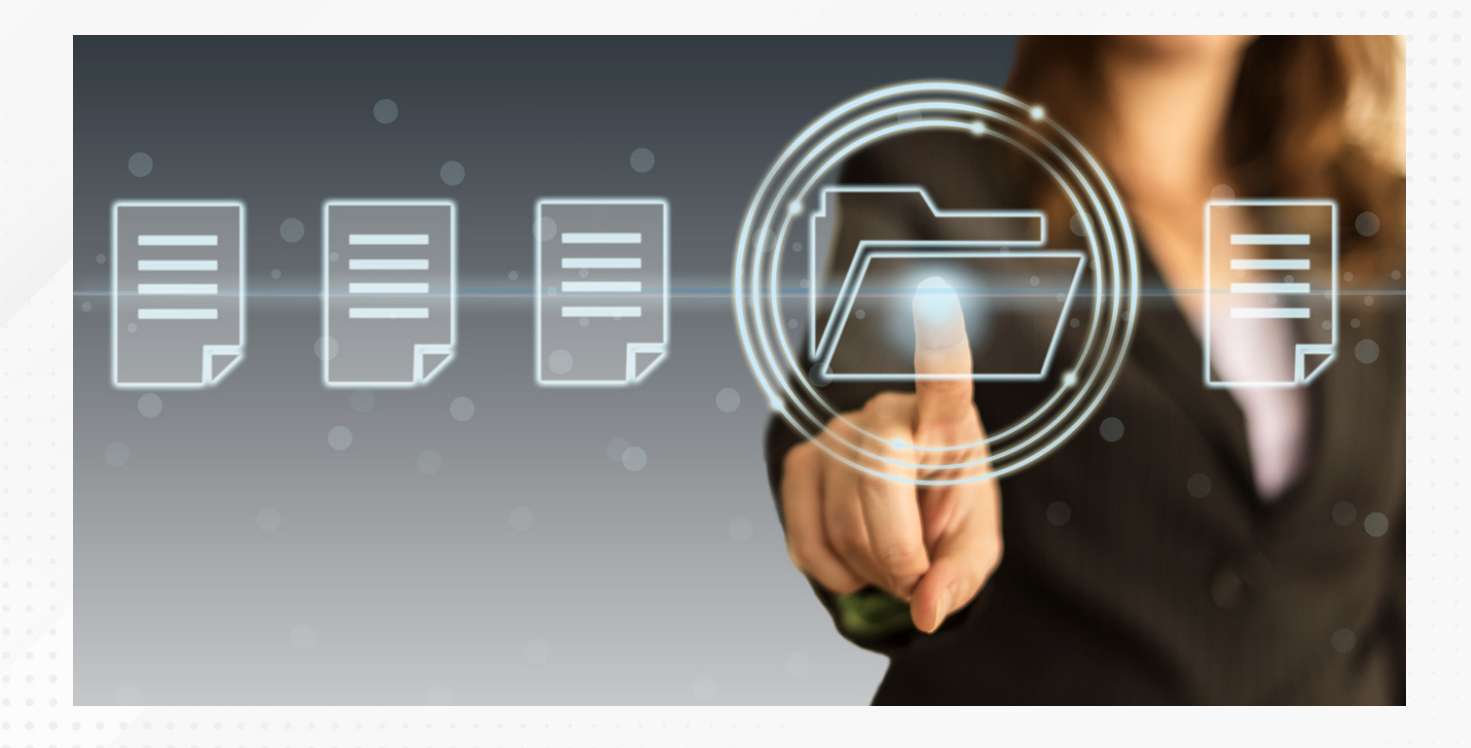

Definir el uso que le darás a tus campos es de gran importancia, sobre todo aquellos que tendrán alguna función particular dentro de tu informe, como lo son los países, regiones, estados y, por supuesto, sitios web.

Con esto, lograrás consistencia y claridad al crear tus visualizaciones, así como datos más precisos y detallados a tu disposición todo el tiempo.

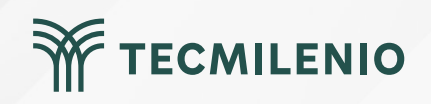

## Bibliografía

Microsoft Docs. (2021). Specify data categories in Power BI Desktop. Recuperado de https://docs.microsoft.com/en-us/power-bi/transform-model/desktop-data-categorization#:~:text =In%20Power%20BI%20Desktop%2C%20you,data%20is%20a%20primary%20key

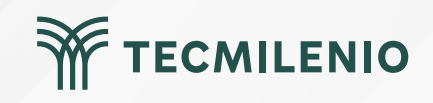

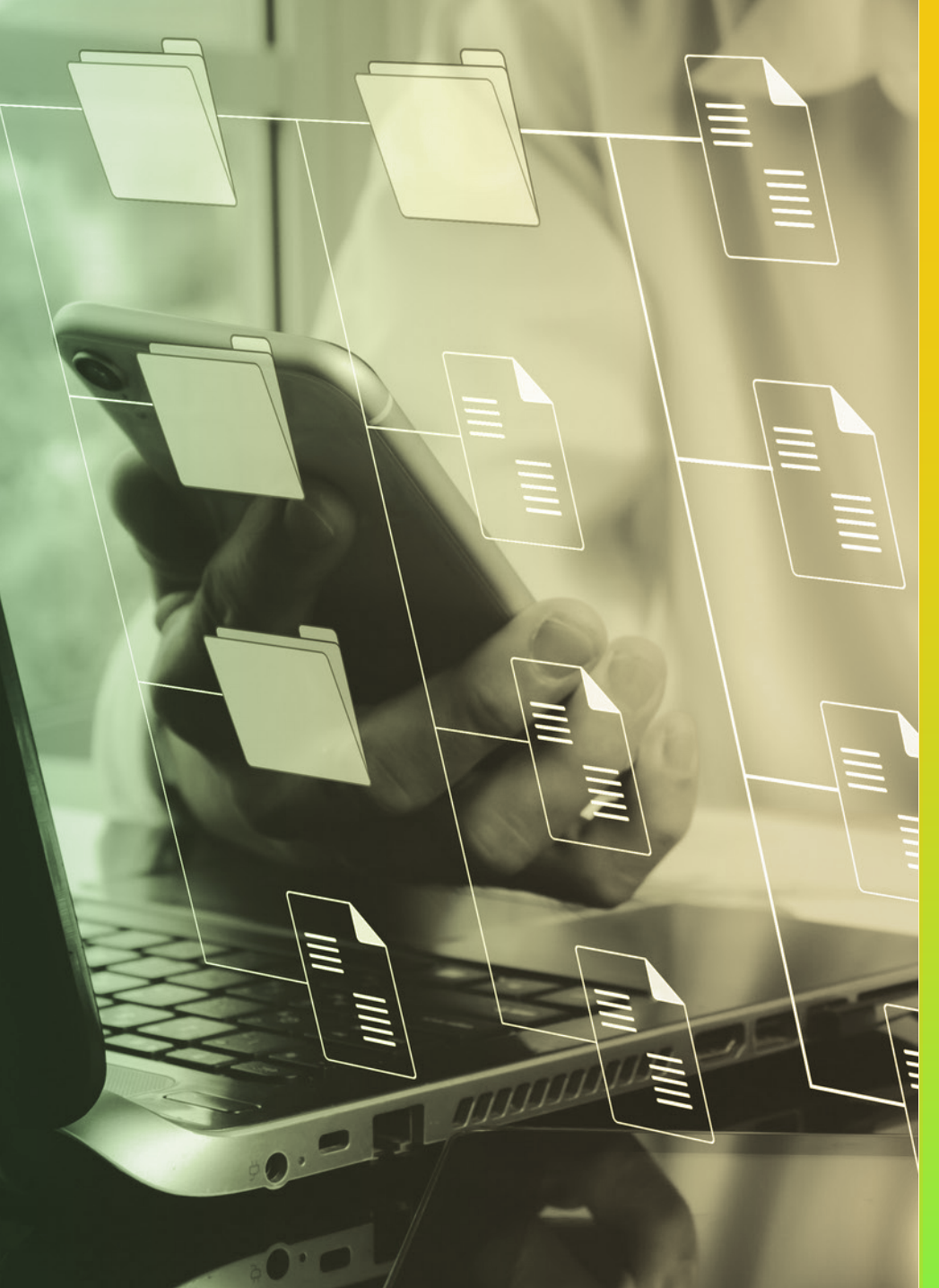

# **Certificado Power Bl**

### Tema 14. Relaciones y cardinalidad

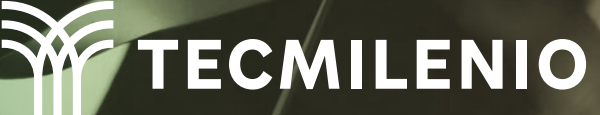

## Introducción

Un concepto muy difundido entre los conocedores de las tecnologías de la información son las bases de datos relacionales, pues representan una estructura organizada, lógica y segura en la que se pueden guardar los datos. Además, los datos se encuentran acomodados de forma que operan e interactúan entre ellos de forma coordinada y eficiente.

Bajo este mismo principio, se busca que las relaciones que definas en Power BI sigan esta organización para su mejor utilización y eficiencia.

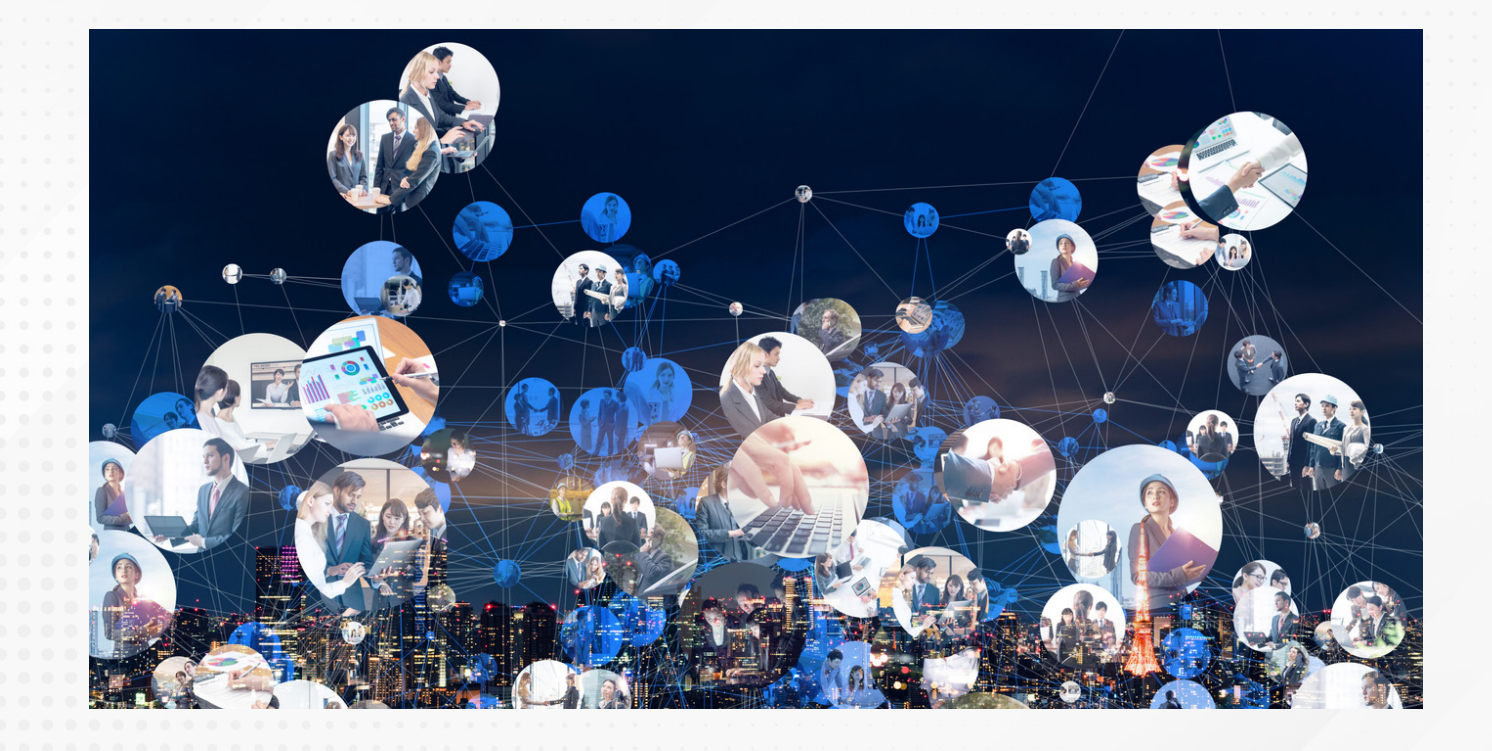

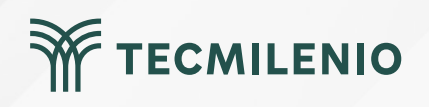

### Duplicación de tablas con ayuda de Power Query

| <b>D</b> | 64                                                                                                    |                                                                                                    |                                         | Sin título - Power BI De                                                                                                    | sktop                                          |                                                                                                    | Recursos Estratégicos ဓ 🗕 🗖                                                                                                    | × |
|----------|----------------------------------------------------------------------------------------------------|----------------------------------------------------------------------------------------------------|-----------------------------------------|----------------------------------------------------------------------------------------------------|------------------------------------------------|----------------------------------------------------------------------------------------------------|----------------------------------------------------------------------------------------------------|---|
| Archivo  | Inicio Ayuda<br>Obtener<br>datos v Datos Ayuda                                                                                                    | Transformar datos 🗸                                                                                                    | Administrar<br>relaciones<br>Relaciones | Nueva Nueva Nueva<br>medida columna tabla<br>Cálculos                                                                                                    | R Administrar roles<br>R Ver como<br>Seguridad | G Configuración de Preguntas<br>A <sup>†</sup> Lenguaje ↓<br>A Esquema lingüístico ↓<br>Preguntas y respuestas | s y respuestas<br>Confidencialidad<br>s<br>Confidencialidad<br>Confidencialidad<br>Confidencialidad<br>Confidencialidad<br>Confidencialidad | > |
| ■        | Employees         Address         Attachments         Business Phone         City         Company         Country/Region         E-mail Address         Fax Number         First Name         Home Phone         ∑         Job Title         Last Name         Mobile Phone         Notes         State/Province         Web Page         ∑       ZIP/Postal Code | Order_De     Date Alloca     S     Discourt     Date Alloca     S     Discourt     Discourt     Dis     Discourt     Discourt | ails 📀                                  | <ul> <li>Customer ID</li> <li>Employee ID</li> <li>Notes</li> <li>Order TD</li> <li>Employee ID</li> <li>Notes</li> <li>Order ID</li> <li>Paid Date</li> <li>Paid Date</li> <li>Ship Address</li> <li>Ship Clarky</li> <li>Ship Country/Regi</li> <li>Ship State/Provinc</li> <li>Ship State/Provinc&lt;</li></ul> | <ul> <li></li></ul>                            | roducts                                                                                                    | > Buscar > ■ Employees > ■ Order_Details > ■ Orders > ■ Products                                                                            |   |

Figura 1. Power BI detecta automáticamente relaciones entre tablas.

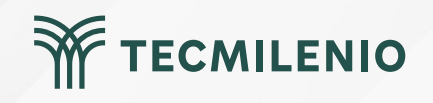

### Creación de relaciones

|              | 6                    |         | Sin título - Power BI Desk    | Recursos Estratégicos 🐣 — 🗖 🗙 |                              |
|--------------|----------------------|---------|-------------------------------|-------------------------------|------------------------------|
| Archivo      | Inicio Ayuda         |         |                               |                               |                              |
| Pegar        | Obtener<br>datos v   | Act Adm | inistrar relaciones           |                               | × Signature Andread Publicar |
| Portapapeles | Datos                | Activo  | Desde: tabla (columna)        | A: tabla (columna)            | idencialidad Compartir       |
| 1000         |                      |         | Order Details (Order ID)      | Orders (Order ID)             | ×                            |
| <u>(****</u> |                      |         | order_betails (order ib)      | orders (order ib)             |                              |
| Ħ            | Employees O:         |         |                               |                               |                              |
|              |                      |         |                               |                               |                              |
| ee l         | Address              |         |                               |                               |                              |
|              | Business Phone       |         |                               | ×                             |                              |
|              | City                 |         | Detección autom               | ática                         |                              |
|              | Company              |         |                               |                               |                              |
|              | Country/Region       |         | Se encontraron 1 relaciones   | s nuevas.                     |                              |
|              | E-mail Address       |         |                               |                               |                              |
|              | Fax Number           |         |                               |                               |                              |
|              | First Name           |         |                               | Cerrar                        |                              |
|              | Home Phone           |         |                               |                               |                              |
|              | Job Title            |         |                               |                               |                              |
|              | Last Name            |         |                               |                               |                              |
|              | Noter                |         |                               |                               |                              |
|              | State/Province       |         |                               |                               |                              |
|              | Web Page             |         |                               |                               |                              |
|              | ∑ ZIP/Postal Code    | Nue     | vo Detección automática Edita | Ir Eliminar                   |                              |
|              | Contraer ^           |         |                               |                               |                              |
|              |                      |         |                               |                               | Cerrar                       |
|              |                      |         |                               | N                             | Notes                        |
| • •          | Todas las tablas 🛛 🕂 |         |                               | S                             | State/Province               |
|              |                      |         |                               |                               |                              |

Figura 2. Detectando automáticamente relaciones con Power Bl.

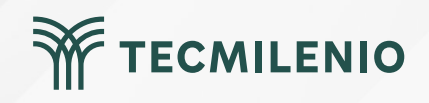

Según Microsoft Docs (2022), las opciones para la cardinalidad puede ser una de las siguientes:

- Varios a uno (\*:1)
- Uno a uno (1:1)
- Uno a varios (1:\*)
- Varios a varios (\*:\*)

#### Cardinalidad

| Varios a uno (*:1)    |  |
|-----------------------|--|
| Varios a uno (*:1)    |  |
| Uno a uno (1:1)       |  |
| Uno a varios (1:*)    |  |
| Varios a varios (*:*) |  |

Figura 3. Opciones disponibles en cardinalidad.

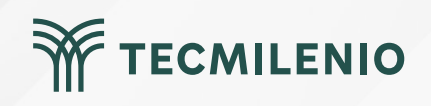

## Actividad

#### Objetivo de la actividad

Instrucciones

Establecer relaciones entre tablas vinculadas a fuentes de datos, tanto de forma automática como manual, creando una visualización con datos del modelo final.

- 1.- Importa las cuatro tablas anexas en esta actividad.
- 2.- Crea las relaciones entre las tablas, ya sea de manera manual o automática.
- 3.- Considera si la dirección del filtro cruzado es única o ambas.
- 4.- Crea una columna calculada que muestre el monto de la venta multiplicando la cantidad por el precio.
- 5.- Crea una columna que especifique la ciudad de la tienda utilizando su dirección.
- 6.- Genera visualizaciones que muestren:
  - Ingresos brutos totales.
    - Ventas totales por tienda.
    - Productos por cliente.
    - Un mapa con las ubicaciones de las tiendas.

Para un mejor desempeño en tu actividad, revisa el capítulo 3 (Building a Power Bl Data Model) del siguiente libro:

Powell, B. (2017). Microsoft Power BI Cookbook: Get More Out of Microsoft Power BI Turning Your Data Into Actionable Insights. Reino Unido: Packt Publishing.

Consulta gratuitamente la versión electrónica (eBook) de este libro en la Biblioteca Digital (http://biblioteca.tec.mx/tecmilenio)

Asegúrate de:

Checklist

- Importar las tablas sugeridas al modelo de datos de un archivo de Power BI.
- Crear las relaciones entre las tablas de manera adecuada, considerando su cardinalidad y dirección del filtro cruzado.
- Obtener la ciudad de la tienda utilizando el campo de la dirección.
- Generar las visualizaciones solicitadas.

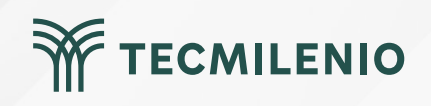

## Cierre

Con ayuda de las funciones, tanto automáticas como manuales, podrás crear y mantener tu modelo en óptimo funcionamiento, obteniendo los beneficios de un modelo relacional eficiente y muy compatible con las diversas fuentes.

Tu experiencia de análisis está respaldada por el mejor modelo y herramienta de BI, es decir, por Power BI.

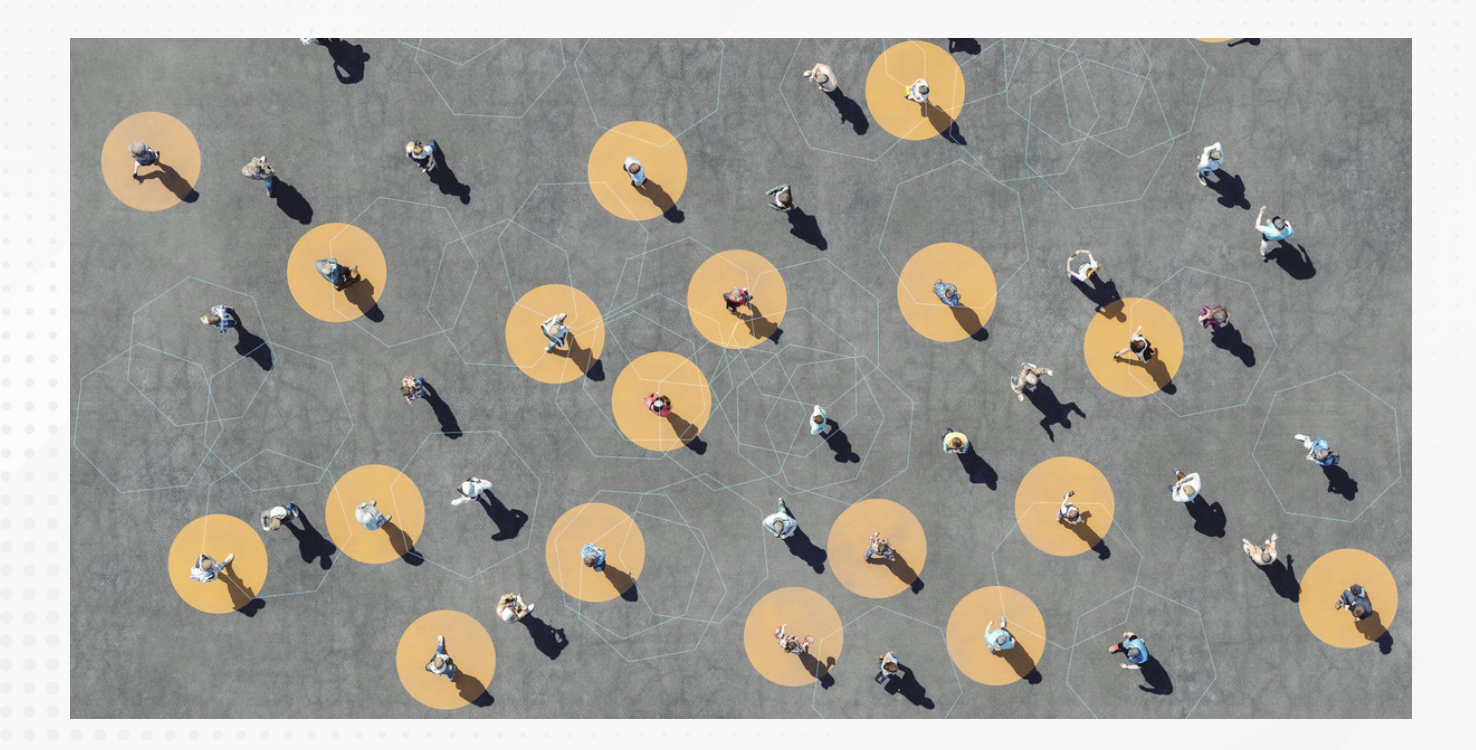

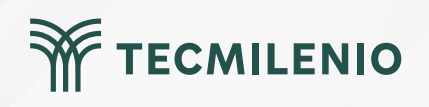

# Bibliografía

Microsoft Docs. (2022). Crear y administrar relaciones en Power BI Desktop. Recuperado de https://docs.microsoft.com/es-mx/power-bi/transform-model/desktop-create-and-manage-relati onships

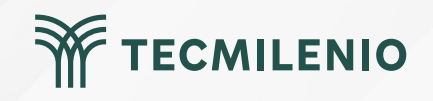

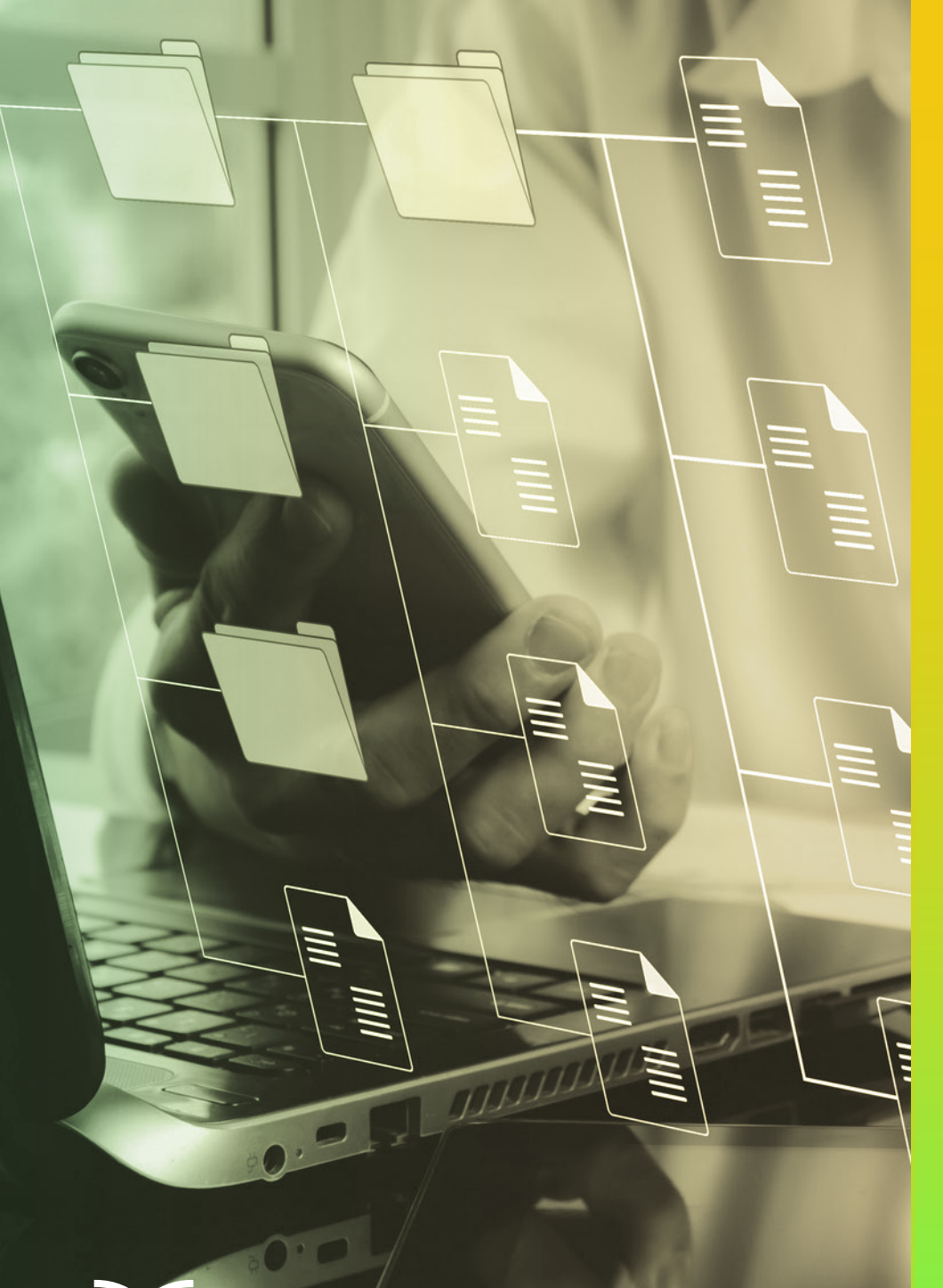

# **Certificado Power Bl**

Tema 15. Utilizando filtros sobre los paneles

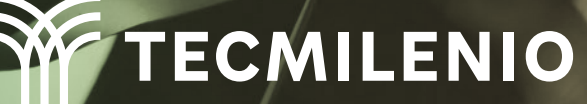

## Introducción

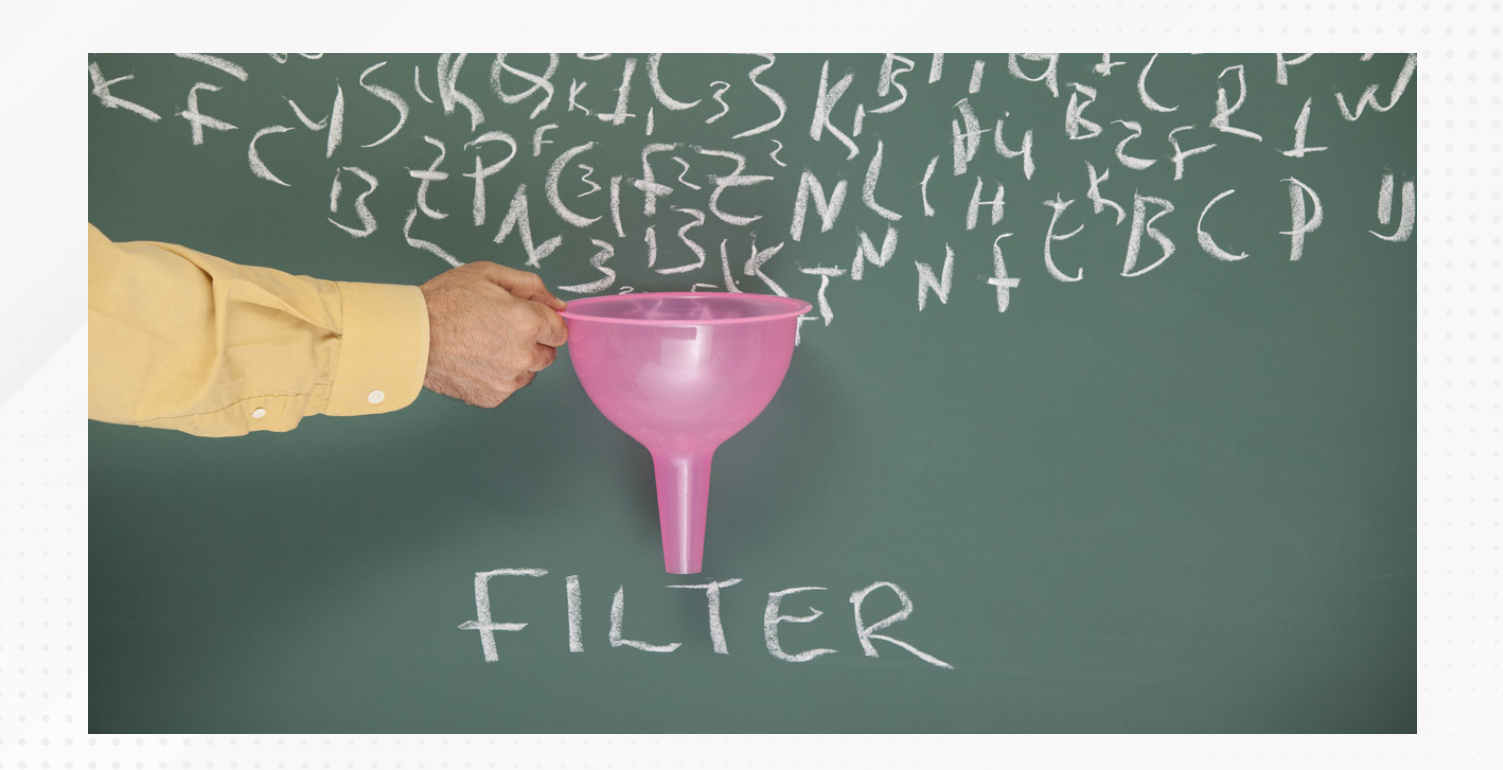

En muchas ocasiones requieres que tu información se muestre solo para los conceptos que deseas ver, de manera que la utilización de filtros se vuelve de utilidad.

Los filtros permiten concretar los resultados, ya que demasiada información puede abrumar y confundir. Gracias a estos, tu equipo puede interactuar y obtener nuevo conocimiento.

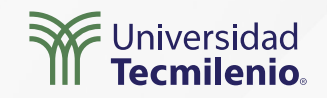

### **Filtros**

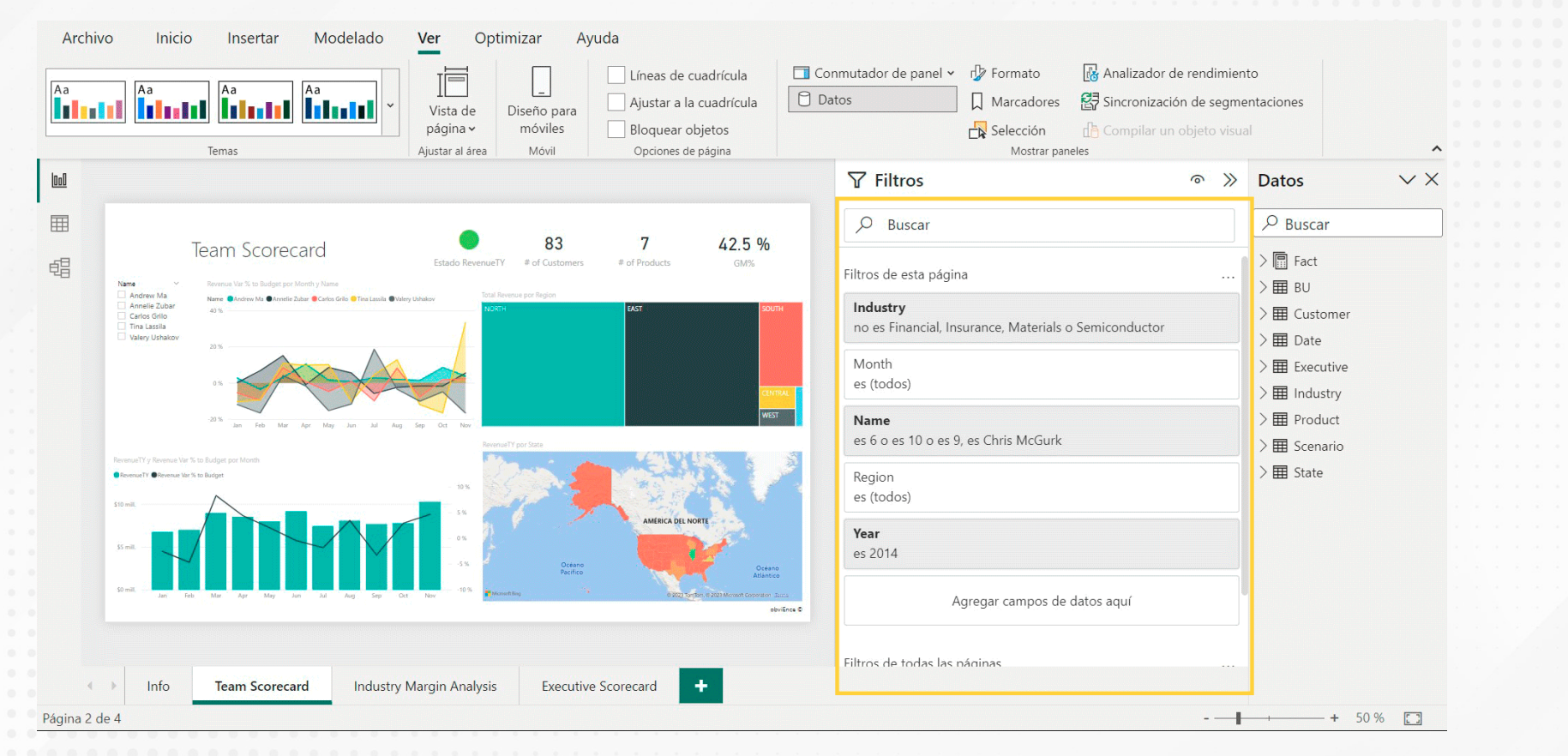

Figura 1. Localización de los filtros en Power BI.

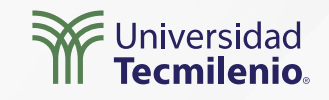

Microsoft Lear (2023) describe cuatro tipos de filtros para crear el panel de filtros:

Existe un filtro para los **objetos visuales**, el cual puede aplicarse a un solo objeto. Estos filtros se observan cuando se selecciona uno de ellos en la vista informe. Es posible editar un objeto visual y filtrarlo, inclusive si el informe en sí no es editable.

Un filtro de **página** puede aplicarse a todos los objetos visuales de una página del informe al mismo tiempo.

Un filtro de **informe** se aplica a todas las páginas de un informe.

Existe un filtro de **obtención de detalles**, el cual permite crear una página en el informe destino que haga énfasis en un sujeto o tema en específico, como puede ser un vendedor o cliente. Al hacer clic derecho sobre un punto de este informe, los usuarios pueden tener acceso a más detalles.

| √ Filtros                                                         | 6      | >>>    |
|-------------------------------------------------------------------|--------|--------|
| , D Buscar                                                        |        |        |
| Filtros de esta página                                            |        |        |
| Industry<br>no es Financial, Insurance, Materials o Semiconductor | ×<br>⊘ | ⊖<br>⊖ |
| Tipo de filtro 🛈                                                  |        |        |
| Filtrado básico                                                   |        | ~      |
| Filtrado avanzado                                                 |        |        |
| Filtrado básico                                                   |        |        |

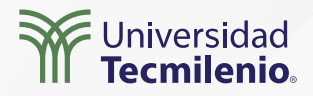

Figura 2. Filtros básicos.

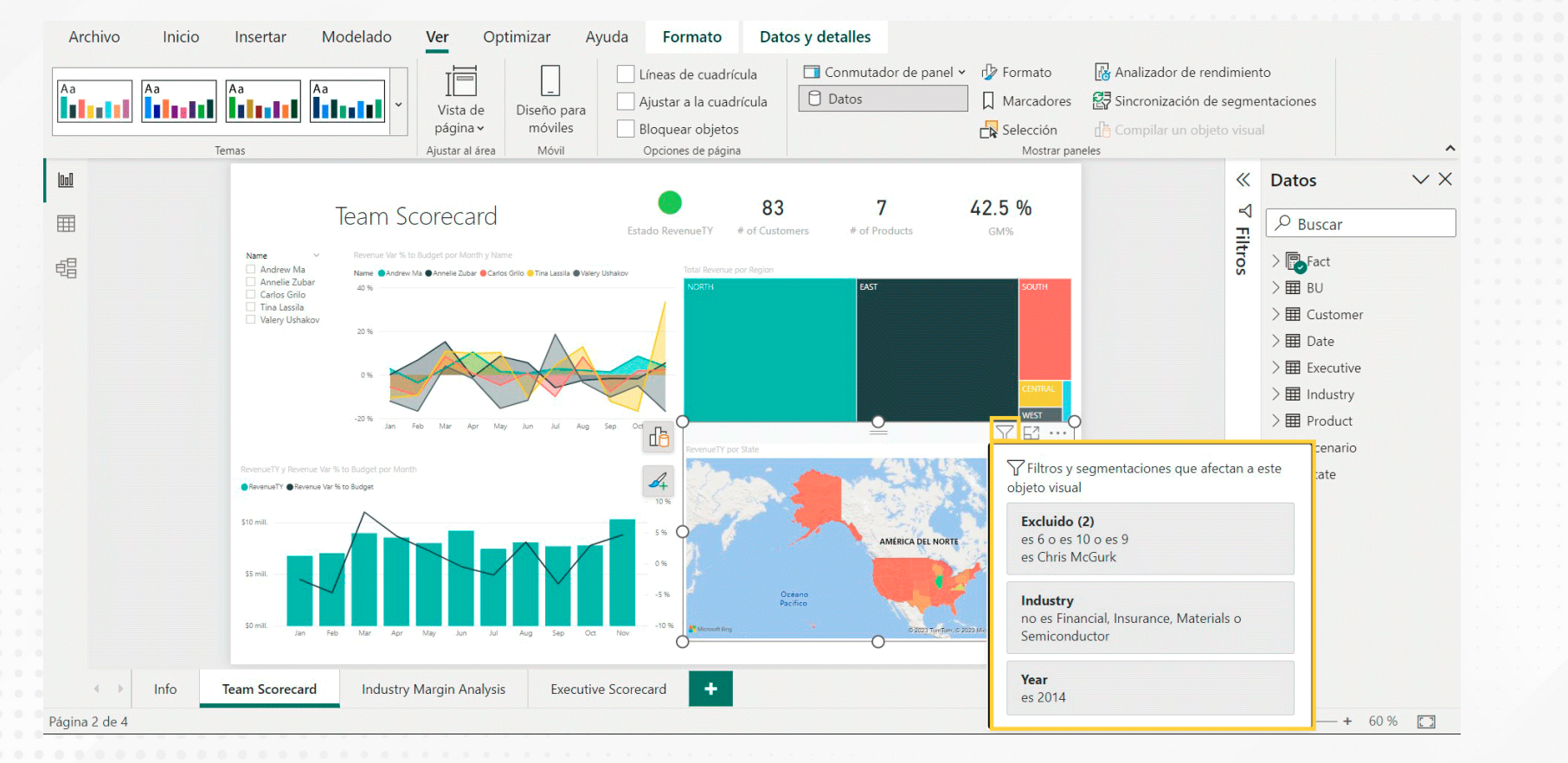

Figura 3. Filtros en vista de edición.

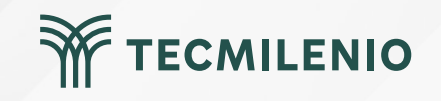

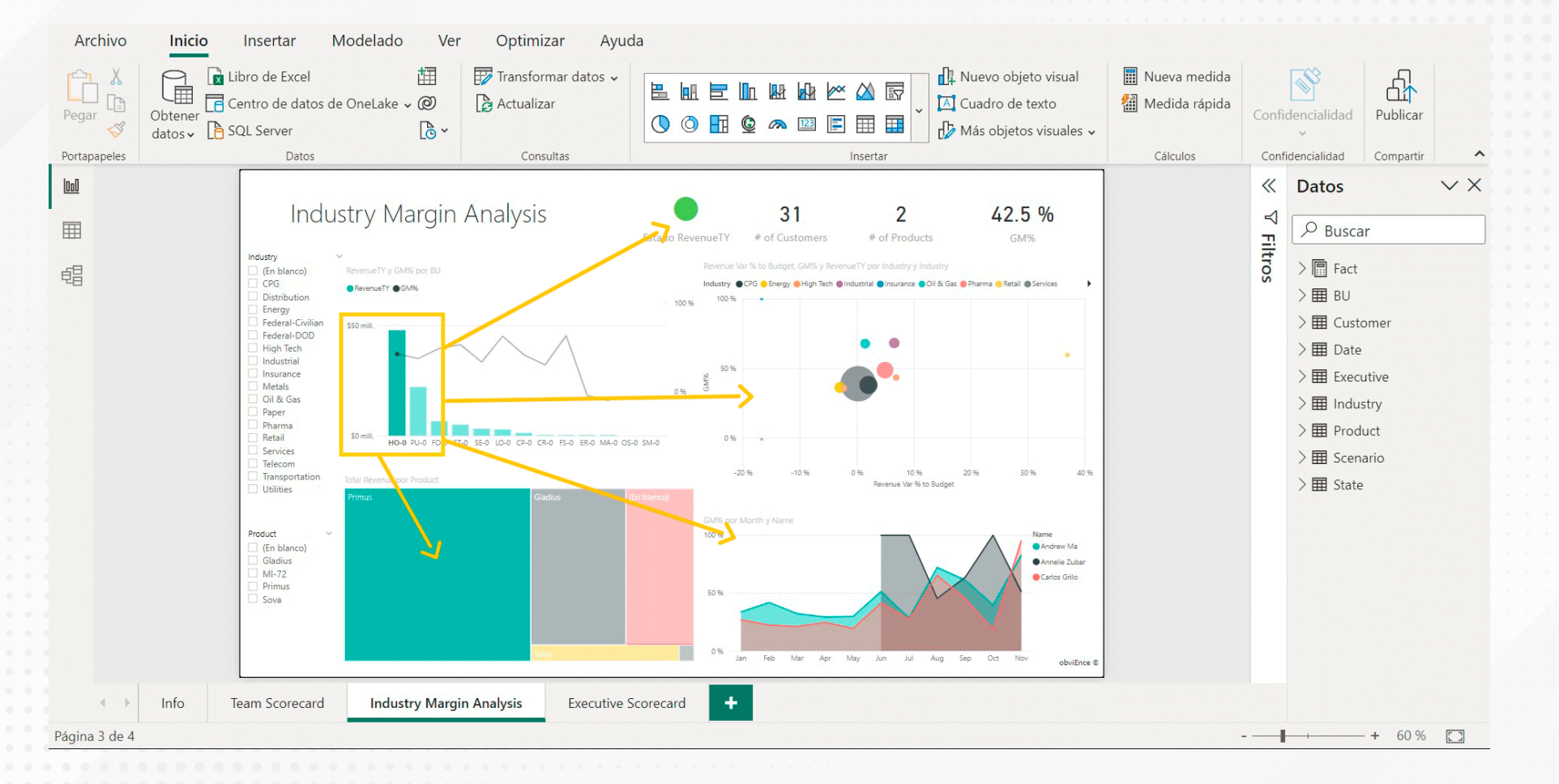

Figura 3. Filtros en vista de edición.

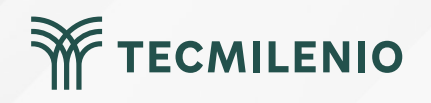

## Actividad

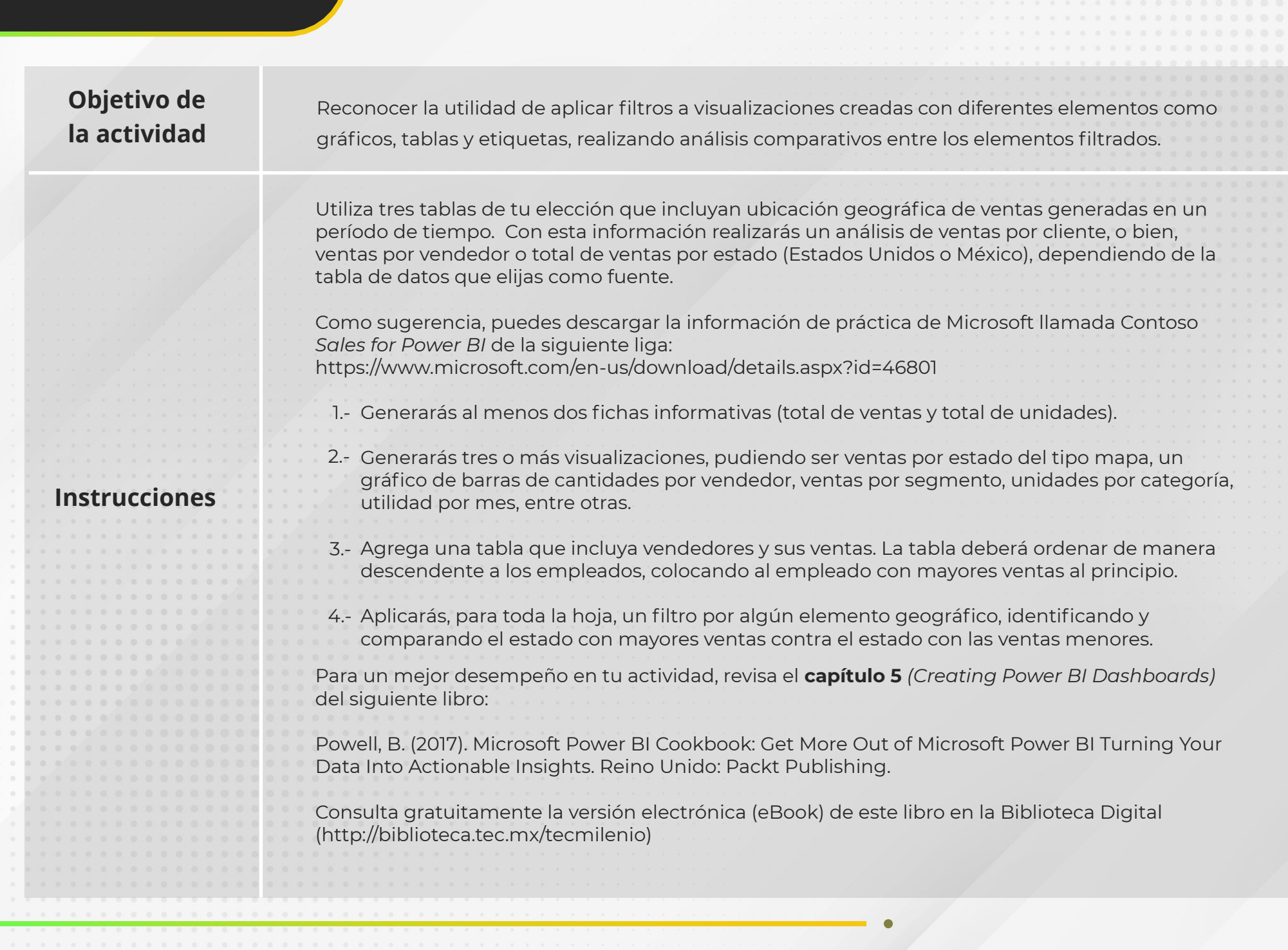

TECMILENIC

## Actividad

|           | Asequírate de:                                          |                                        |
|-----------|---------------------------------------------------------|----------------------------------------|
|           | Asegulate de.                                           |                                        |
|           | Incluir dos fichas informativas de ventas               |                                        |
|           | · Inciuli dos ricitas informacivas de ventas.           |                                        |
|           | • Agregar tres visualizaciones con diferentes perspecti | vas de análisis de ventas              |
| Checklist | Agregar tres visualizaciones con unerentes perspecti    |                                        |
|           | • Informar una tabla con el listado de ventas nor emi   | oleado, ordenando sus ventas de manera |
|           | incorporar and table correctistado de ventas por emp    | oleado, ordenando sas ventas de manera |
|           | • descendente                                           |                                        |
|           | descendente.                                            |                                        |
|           | • El tilizar filtros por algún elemento geográfico      |                                        |
|           | otilizar filtios por algun eleffiento geografico.       |                                        |
|           |                                                         |                                        |
|           |                                                         |                                        |
|           |                                                         |                                        |
|           |                                                         |                                        |
|           |                                                         |                                        |
|           |                                                         |                                        |
|           |                                                         |                                        |
|           |                                                         |                                        |
|           |                                                         |                                        |
|           |                                                         |                                        |
|           |                                                         |                                        |
|           |                                                         |                                        |
|           |                                                         |                                        |
|           |                                                         |                                        |
|           |                                                         |                                        |
|           |                                                         |                                        |
|           |                                                         |                                        |
|           |                                                         |                                        |
|           |                                                         |                                        |
|           |                                                         |                                        |
|           |                                                         |                                        |
|           |                                                         |                                        |
|           |                                                         |                                        |
|           |                                                         |                                        |
|           |                                                         |                                        |
|           |                                                         |                                        |
|           |                                                         |                                        |
|           |                                                         |                                        |
|           |                                                         |                                        |
|           |                                                         |                                        |
|           |                                                         |                                        |
|           |                                                         |                                        |
|           |                                                         |                                        |
|           |                                                         |                                        |
|           |                                                         |                                        |
|           |                                                         |                                        |
|           |                                                         |                                        |
|           |                                                         |                                        |
|           |                                                         |                                        |
|           |                                                         |                                        |
|           |                                                         |                                        |
|           |                                                         |                                        |
|           |                                                         |                                        |

TECMILENIO

## Cierre

Power BI siempre te ofrecerá la herramienta adecuada para discriminar la información en el momento que lo requieras, puedes hacerlo desde su servicio en línea o al tener acceso compartido a algún informe u hoja de visualizaciones.

El tener conocimientos previos de Excel te permite aplicar filtros avanzados de acuerdo con periodos de tiempo o valores, incluso a los contenidos de texto de algún campo en particular.

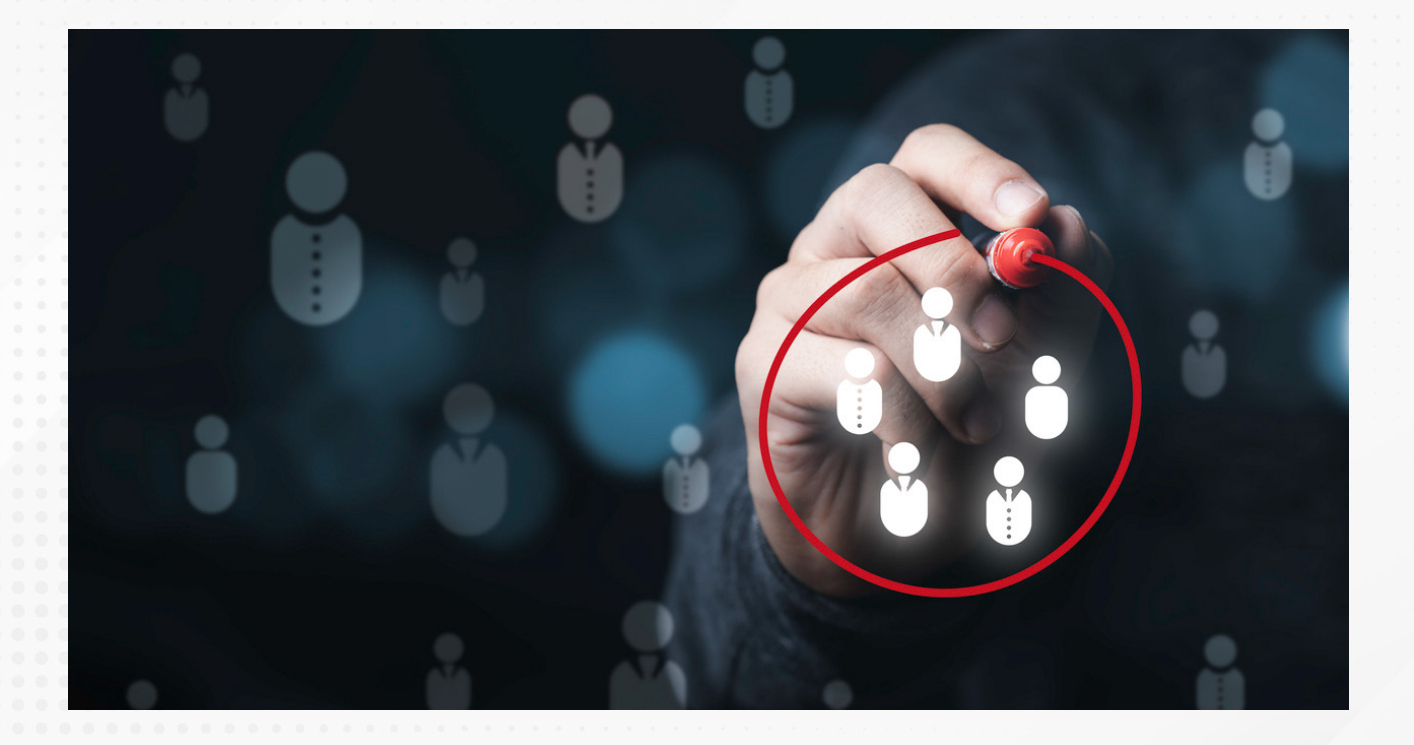

![](_page_26_Picture_4.jpeg)

# Bibliografía

Microsoft Learn. (2023a). Filtros y resaltado en informes de Power BI. Recuperado de https://learn.microsoft.com/es-es/power-bi/create-reports/power-bi-reports-filters-and-highlighti ng

![](_page_27_Picture_2.jpeg)